Univerzitet "Džemal Bijedić" u Mostaru

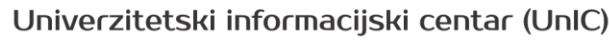

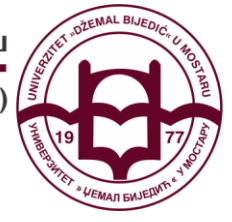

"Džemal Bijedić" University of Mostar

University Information Center (UnIC)

# Microsoft 365

# student.unmo.ba

(Office paket, Outlook, OneDrive , Microsoft Teams)

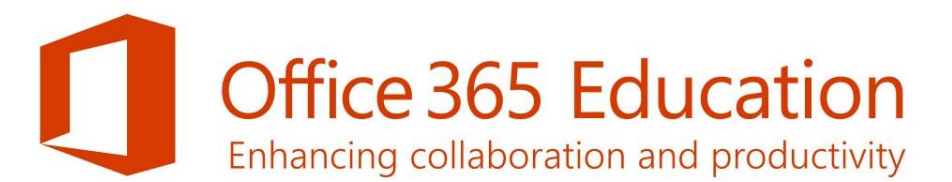

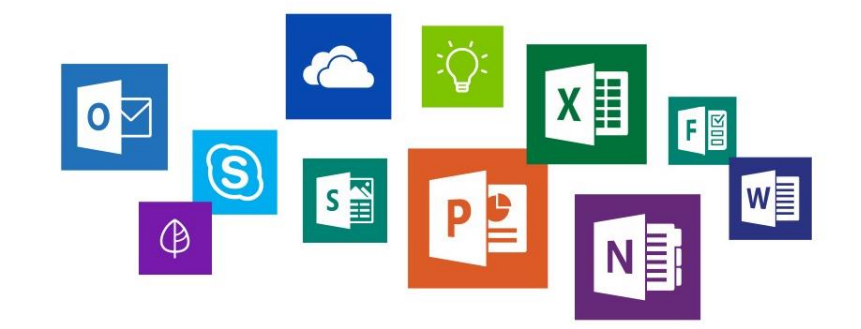

Univerzitetski informacijski centar (UnIC)

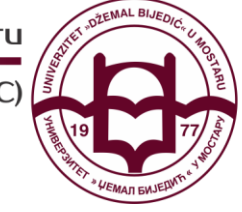

"Džemal Bijedić" University of Mostar

University Information Center (UnIC)

## Šta je @STUDENT.unmo.ba accont?

Svaki student Univerziteta "Džemal Bijedić" u Mostaru ima dostupan svoj studentski account (račun) koji mu nudi niz mogućnosti u pogledu korištenja različitih platformi.

@STUDENT.unmo.ba account ima format:

- Email: Broj-Indeksa@student.unmo.ba
- Password: JMBG

## Pristup Microsoft 365 (Office paket)

Korištenjem studentske email adrese možete pristupiti Microsoft 365 (Office 365) platformi. Preuzimanje Office paketa možete izvršiti preko adrese: <u>https://portal.microsoft.com</u>

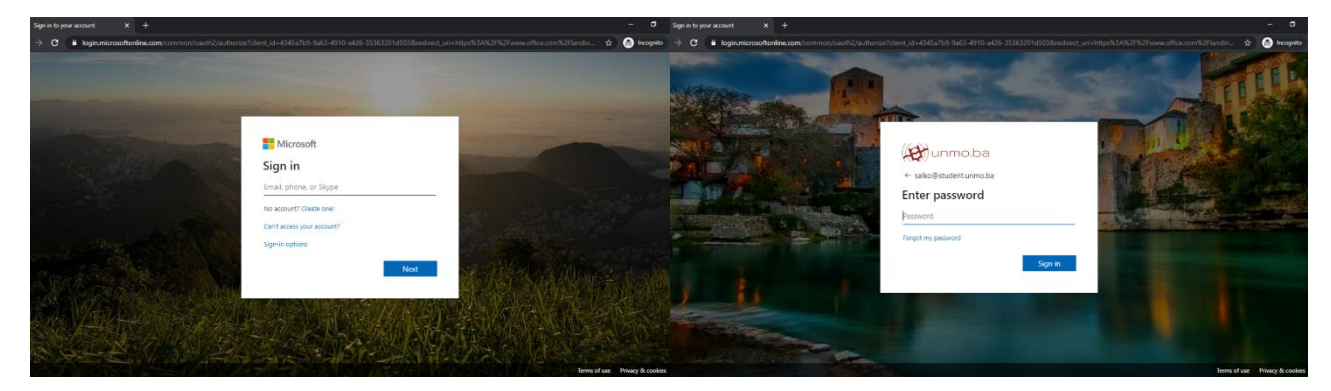

Nakon unosa podataka svog studentskog računa STUDNET.unmo.ba, preuzimanju kompletnog Office paketa pristupate putem opcije **Install Office** u desnom uglu. Nakon toga odaberete **Office 365 Apps** kako bi preuzeli i pokrenuli instalaciju.

| $\leftarrow$ $\rightarrow$ C $\hat{\bullet}$ office | e.com/?auth=2 |            |            |                  |                                                   |                                                                       |                                                      |                       |                                                                             |                                                 | ⊕ ☆ | କୁ 🔼    | <b>A</b> : |
|-----------------------------------------------------|---------------|------------|------------|------------------|---------------------------------------------------|-----------------------------------------------------------------------|------------------------------------------------------|-----------------------|-----------------------------------------------------------------------------|-------------------------------------------------|-----|---------|------------|
| 🖩 🌐 unm                                             | o.ba off      | ice 365    | <u>_</u>   | Search           |                                                   |                                                                       |                                                      |                       |                                                                             | Q @                                             |     | Am      | mar AL     |
|                                                     | Good afte     | ernoon, A  | mmar       |                  |                                                   |                                                                       |                                                      |                       | Office 365 apps                                                             | Install Office $\vee$                           |     |         |            |
|                                                     | +             |            |            | w                | ×                                                 | P                                                                     | N                                                    | 4                     | ✓ Includes Outlook, One<br>Word, Excel, PowerPoi                            | Drive for Business,<br>nt, and more.            |     |         |            |
|                                                     | Start new     | Outlook    | OneDrive   | Word             | Excel                                             | PowerPoint                                                            | OneNote                                              | SharePoint            | → Other install option<br>Select a different lang<br>apps available with yo | ns<br>uage or install other<br>ur subscription. |     |         |            |
|                                                     | Recent Pinr   | ned Shared | with me Di | scover           |                                                   |                                                                       |                                                      |                       |                                                                             | → Upload and open                               |     |         |            |
|                                                     |               |            |            |                  |                                                   |                                                                       |                                                      |                       |                                                                             |                                                 |     |         |            |
|                                                     |               |            | Sh         | are and collabor | No recent of<br>ate with others.<br>t<br>T Upload | conline Office<br>To get started, cr<br>o upload and open<br>and open | document<br>document<br>ate a new docu<br>nn.<br>New | S<br>Iment or drag it | t here                                                                      |                                                 |     |         |            |
|                                                     | OneDrive      |            |            |                  |                                                   | ShareP                                                                | oint                                                 |                       |                                                                             |                                                 |     | Feedbac | k          |

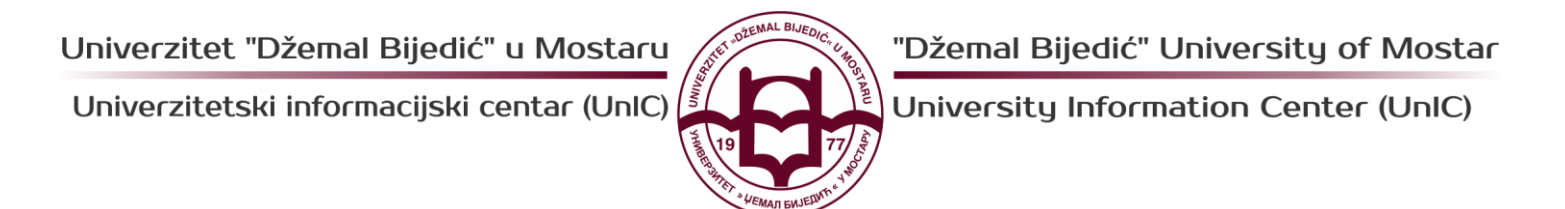

Na vaš računar biti će spašena aplikacija za instalaciju Microsoft Office 365. Instalacija Microsoft Office 365 moguća je na Windows i MacOS, te na svim tablet i mobitel platformama.

|   | í                            | Office 365                                        |                                                                                                    | ۵ ¢                                                                                                    |
|---|------------------------------|---------------------------------------------------|----------------------------------------------------------------------------------------------------|----------------------------------------------------------------------------------------------------|
|   | Good morni                   | Just a few more steps                             |                                                                                                    |                                                                                                    |
|   | eeeu morri                   |                                                   | $\frown$                                                                                                    |                                                                                                    |
|   | +<br>Start new 0             | Setup                                             | Yes                                                                                                    |                                                                                                    |
|   | Recent Pinned                | 1 marates                                         | Constant of the second second se | Action Office<br>and show the same<br>water<br>Water<br>California                                                 |
|   |                              | <ol> <li>Click Run</li> </ol>                     | 2 Say "yes"                                                                                                    | 3 Stay online                                                                                                    |
|   |                              | Click the Setup file at the bottom of the screen. | Click Yes to start installing.                                                                                                    | After installation, start Office and sign in<br>with the account you use for Office 365:<br>Administrator@unmo.ba. |
|   | OneDrive                     |                                                   |                                                                                                    |                                                                                                    |
|   | Recent folders               | Close Need help installing?                       |                                                                                                    |                                                                                                    |
|   | Documents<br>Administrator U | NMO's OneDrive for Business » Mar 29              |                                                                                                    | Fe                                                                                                    |
| ٥ | OfficeSetup.exe              |                                                   |                                                                                                    |                                                                                                    |

Nakon pruzimanja instalacije Microsoft Office 365 aplikacije, potrebno je istu pokrenuti kako bi se izvršila instalacija.

Napomena: Prije pokretanja instalacije Microsoft Office 365, potrebno je da uklonite postojeći Office paket sa vašeg računara.

U ovom Office paketu pored standardnih office programa dobijete i desktop aplikacije OneDrive i Outlook, čiju upotrebu ćemo kasnije detaljno objasniti.

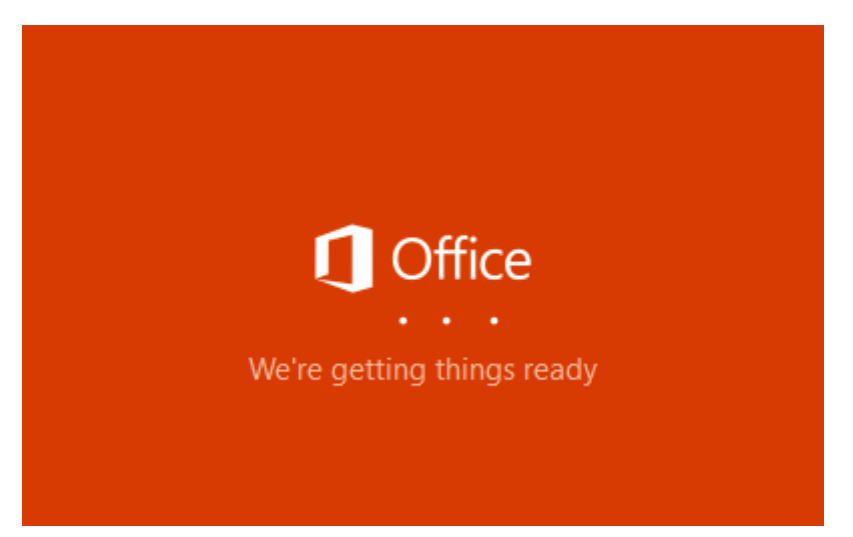

Instalaciju novog Microsoft Office 365 moguće je izvršiti isključivo dok ste povezani na Internet, jer se radi o On-line verziji instalacije.

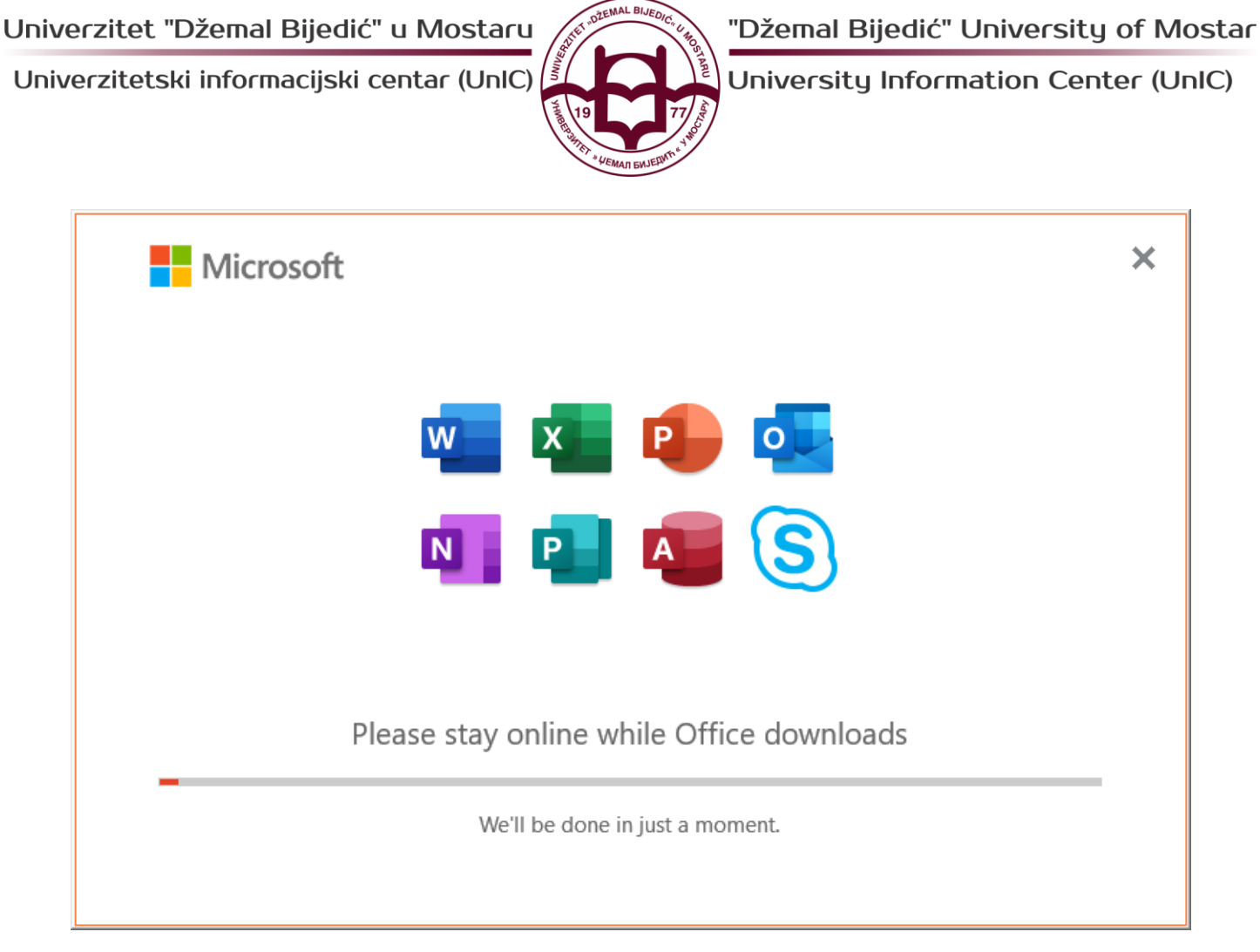

Aktiviaciju licencce Microsoft Office 365 programskog paketa izvršiti ćete sa vašim @STUDENT.unmo.ba.

**Napomena:** Microsoft Office 365 će automatski vršiti nadogradnju aplikacije, te ćete uvijek imati aktuelnu veziju Microsoft Office paketa alata.

Univerzitetski informacijski centar (UnIC)

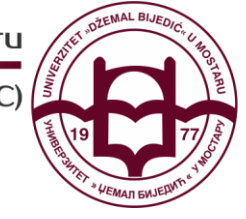

University Information Center (UnIC)

### Pristup studentskom eMail (Outlook)

Studentski account je eMail adresa kojoj možete pristupiti putem Outlook platforme. Pristupiti Outlooku možete putem web pretraživača na adresi: https://outlook.microsoft.com. Nakon toga odaberete dugme Sign In u desnom gornjem uglu stranice.

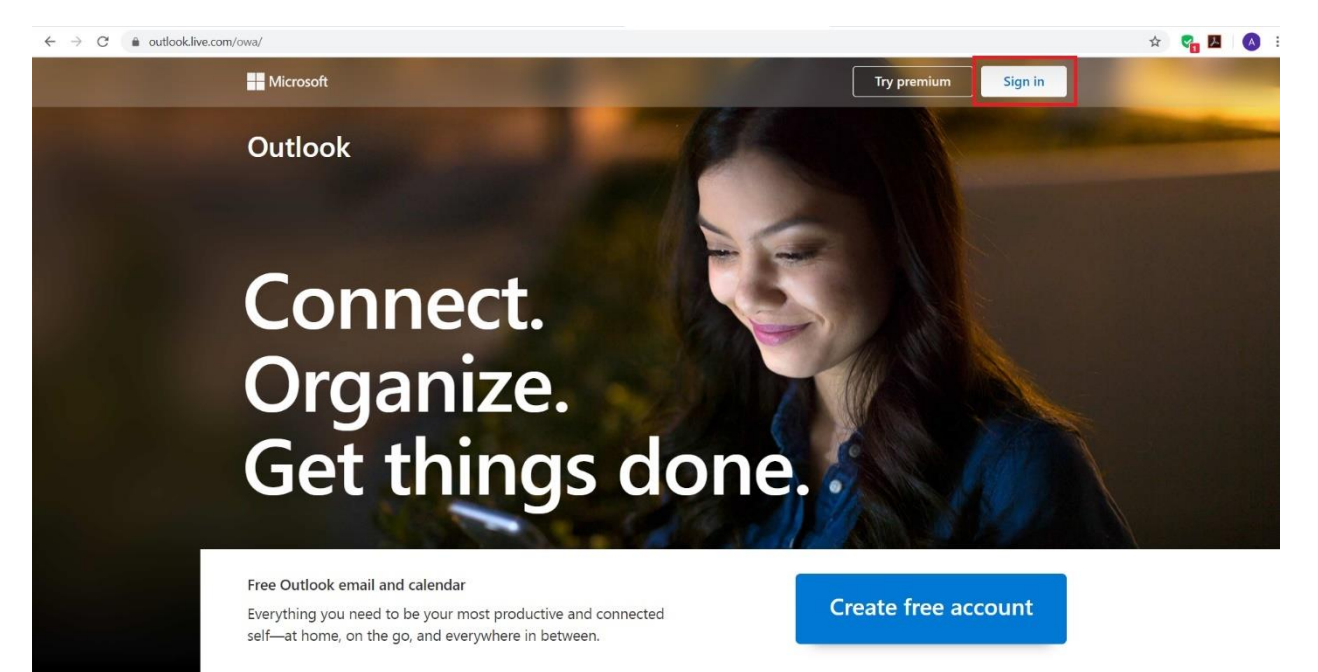

Za pristup vašem eMail obavezno koristite vaš @STUDENT.unmo.ba.

Također moguće je i preuzeti **desktop aplikaciju Outlook** unutar paketa Microsoft 365 (Office paket) što možete vidjeti u upustvu za preuzimanje navedenog paketa.

Pored ovoga moguće je i preuzimanje **mobilne aplikacije Outlook** koja je dostupna za Android i iOS uređaje.

Outlook za Andorid: <u>https://play.google.com/store/apps/details?id=com.microsoft.office.outlook&hl=en</u>

Outlook za iOS: https://apps.apple.com/us/app/microsoft-outlook/id951937596

Univerzitet "Džemal Bijedić" u Mostaru Univerzitetski informacijski centar (UnIC)

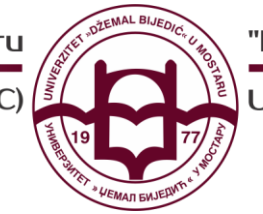

University Information Center (UnIC)

### Pristup OneDrive platformi

Microsoft OneDrive platfromi za online skladištenje podataka također možete pristupiti putem studentskog računa. OneDrive platformi pristupate putem adrese:

#### https://onedrive.microsoft.com

| <page-header></page-header>                                                                                                    | ← → C      imicrosoft.com/en-us/microsoft-365/onedrive/online-cloud-storage   |                                                                              |                                                                                                    |                                  | r 😪 🔽                    | a 🔕 :                    |
|----------------------------------------------------------------------------------------------------|-------------------------------------------------------------------------------|------------------------------------------------------------------------------|----------------------------------------------------------------------------------------------------|----------------------------------|--------------------------|--------------------------|
| <section-header><complex-block><complex-block><complex-block><complex-block></complex-block></complex-block></complex-block></complex-block></section-header>                                                                                                    | Microsoft Microsoft 365 OneDrive Business Plans and pricing V Features V Rest | ources v Download                                                            | All Micro                                                                                                    | soft ~ Search $ ho$              | Sign in R                |                          |
| <section-header>  Save your files and photos to<br/>OneDrive and access them from<br/>any device, anywhere.   Signim   Signim&lt;</section-header>                                                                                                    |                                                                               |                                                                              |                                                                                                    |                                  |                          |                          |
| Save your files and photos to   OneDrive and access them from   any device, anywhere.   Sign in   Sign and price   Se plans and price ?   Image: Section 2                                                                                                    |                                                                               |                                                                              |                                                                                                    |                                  | 12 S                     |                          |
| Save your files and photos to   OneDrive and access them from   any device, anywhere.     Sign in   Sign up for free   See plans and pricing >                                                                                                    | 0.01                                                                          |                                                                              | My time - Condition     X     +                                                                                                    |                                  |                          |                          |
| Save your files and photos to<br>OneDrive and access them from<br>any device, anywhere.<br>See plans and pricing >                                                                                                    | OneDrive                                                                      |                                                                              | OneDrive                                                                                                    | ,P Search                        |                          |                          |
| OneDrive and access them from any device, anywhere.<br>Sign in Sign up for free See plans and pricing >                                                                                                    | Save your files and photos to                                                 | 10.28 ul ♥ =                                                                 | = + New ∨ Ť Uploa                                                                                                    |                                  |                          |                          |
| any device, anywhere.<br>Sign in Sign up for free<br>See plans and pricing > Sign up for free See plans and pricing > Sign up for free See plans and pricing > Sign | OneDrive and access them from                                                 | + ×z = 88                                                                    | ⊐ My files                                                                                                    |                                  |                          |                          |
| Sign in       Sign up for free         See plans and pricing >       Sign up for free                                                                                                    | any device, anywhere                                                          | 101                                                                          | 3 Recent                                                                                                    |                                  |                          |                          |
| Sign in     Sign up for free       See plans and pricing >     Image: See plans and pricing >                                                                                                    |                                                                               | teautiful esign Inspiration Personal Vault<br>Just New Jun 28 Locked         | Pi Shared<br>∂ Recycle bin 10 g <sup>R</sup> .                                                                                                    | 80 R <sup>8</sup>                | 10]                      | 112                      |
| See plans and pricing >                                                                                                    | Sign in Sign up for free                                                      | 🚝 📕 🖷                                                                        | Beautiful Design<br>Ant New                                                                                                    | Inspiration<br>Am 28             | Personal Vault<br>Locked | Recipes<br>May 12        |
| Active Adventional 2000 Periods Conductor 2000 Periods Conductor 200    | See plans and pricing >                                                       | Arcticntures Get Strive.pdf HomeR2020<br>Justinew Jan 5 2010<br>111 111 1111 | and the second second se |                                  | X                        |                          |
|                                                                                                    |                                                                               |                                                                              | Arctic Adventures ppt                                                                                                    | Get Started_neDrive pdf<br>Jan 5 | Home Renovations 2020    | Newsletter.pdf<br>Apr 12 |
|                                                                                                    |                                                                               |                                                                              | 200 MB used of 116<br>Set the OneDrive apps                                                                                                    |                                  |                          |                          |

Za pristup vašem OneDrive obavezno koristite vaš @STUDENT.unmo.ba.

\*Korištenjem OneDrive putem studentskog accounta imate dostupno 1TB prostora za skladištenje.

OneDrive desktop aplikaciju također dobijete unutar Microsoft 365 paketa ili ukoliko koristite Windows 10 operativni sistem aplikacija je već instalirana.

Moguće je i preuzimanje Microsoft OneDrive mobilne aplikacije koja je dostupna za Android i iOS uređaje.

Univerzitet "Džemal Bijedić" u Mostaru

Univerzitetski informacijski centar (UnIC)

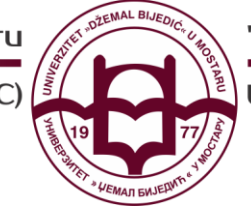

"Džemal Bijedić" University of Mostar

University Information Center (UnIC)

### Pristup Microsoft Teams platformi

Microsoft Teams platformu moguće je koristiti putem:

- Desktop aplikacije (za računare/laptope)
- Mobilne aplikacije
- Web pretraživača

Microsoft Temas Desktop aplikaciju možete preuzeti: <u>https://www.microsoft.com/en/microsoft-365/microsoft-teams/download-app</u>

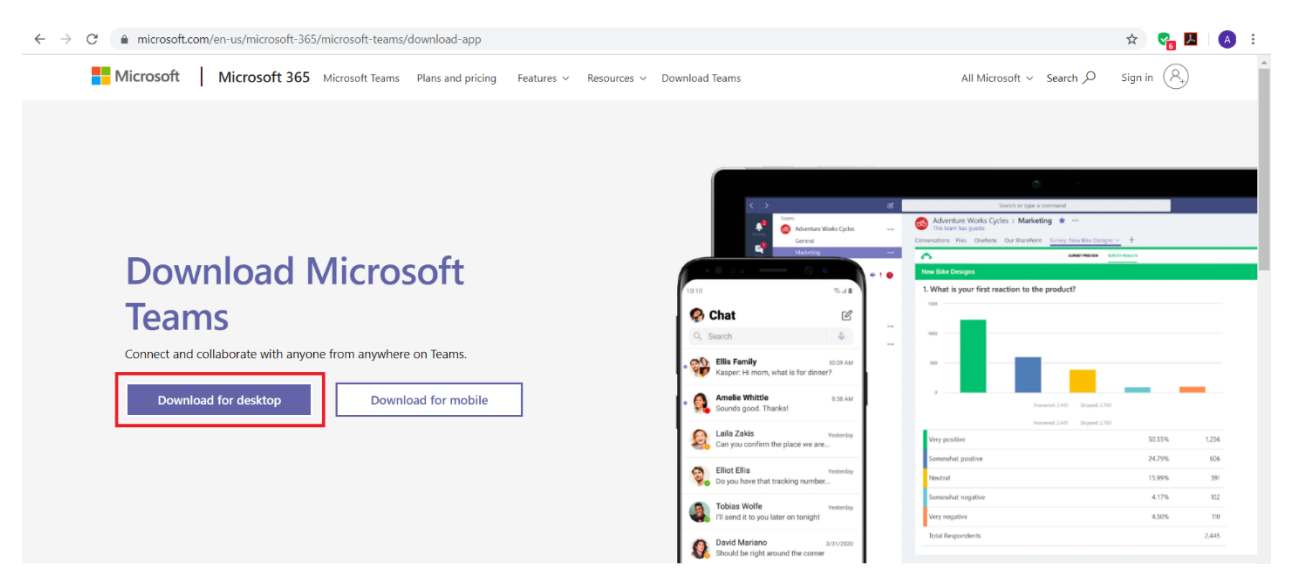

#### Za pristup vašem eMail obavezno koristite vaš @STUDENT.unmo.ba.

**Napomena:** Ako ste već izvršili instalaciju Microsoft Office 365 programskog paketa, nije potrebna dodatna instalacija Microsoft TEAMs aplikacije, jer je ista sastavni dio Microsoft Office 365 paketa.